# (財)日本ソフトテニス連盟 会員登録システムマニュアル

# 団体管理者用

平成21年度版 Ver.2.1.3

| 1. はじめに            | p.1  |
|--------------------|------|
| 2. システムへのアクセス方法    | p.2  |
| 3. メニュー画面          | p.3  |
| 4. 会員登録(概要)        | p.4  |
| 5. 会員登録(操作手順)      | p.5  |
| 6. 会員移籍            | p.11 |
| 7. 会員閲覧·削除         | p.12 |
| 8. 会員閲覧・絞り込み       | p.13 |
| 9. 会員編集            | p.14 |
| 10. 団体情報変更         | p.15 |
| 11. パスワード変更        | p.16 |
| 12. 会員一覧CSVファイルの形式 | p.17 |

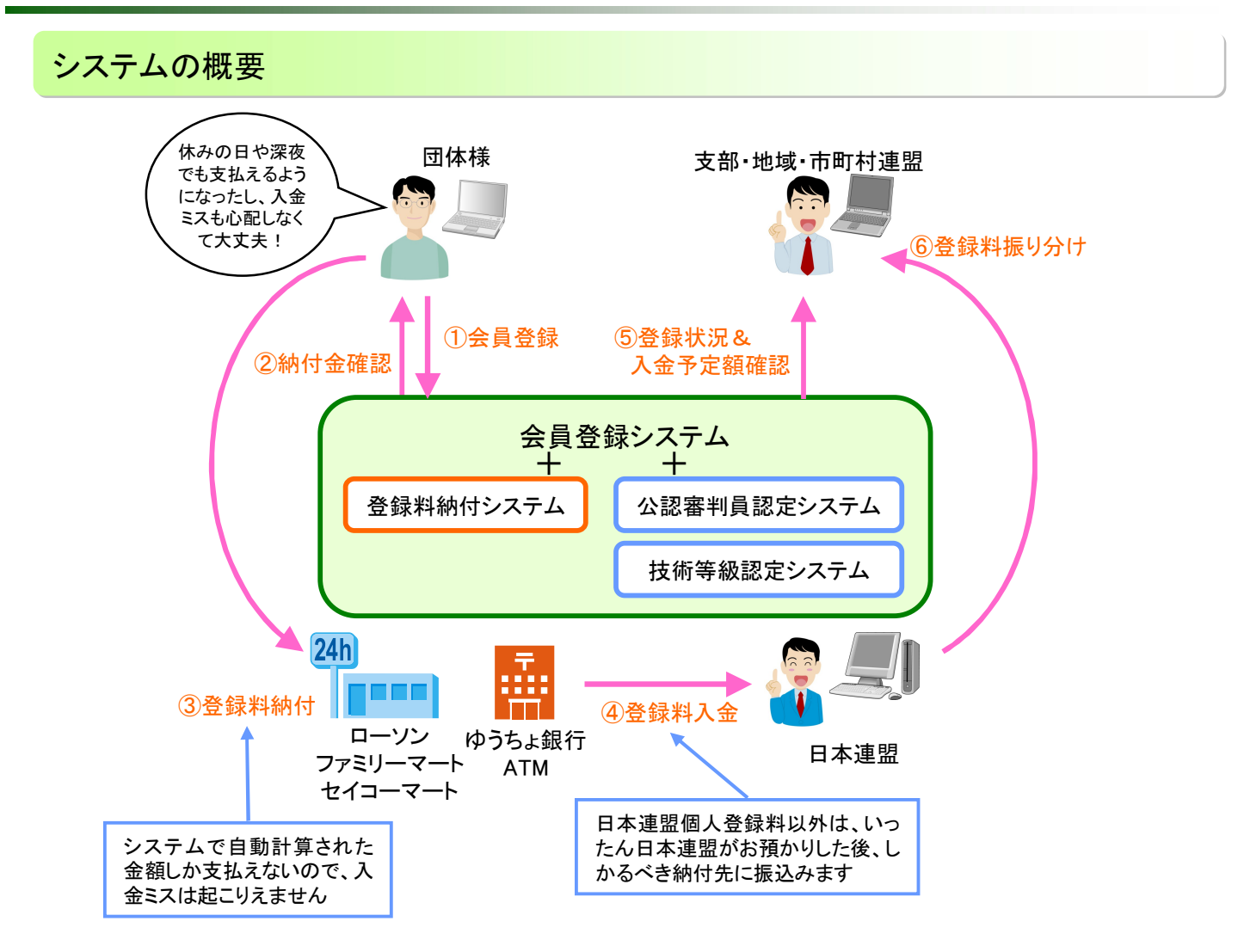

- 1. 日本連盟個人登録料は、団体・クラブ様から直接日本連盟にお支払いいただきます。
- 2. 日本連盟への支払い方法は、コンビニ払いまたは郵便局ATMによるPay-easy(ペイジー)払いになります。
- 日本連盟以外の個人登録料および団体登録料も、本システムで納付する場合は、決済システムの仕組み上、 いったん日本連盟でお預かりさせていただいた後、各連盟様に振込まれます。
- 日本連盟個人登録料の入金が確認されて初めて、会員は本登録されます。
   (入金確認までは会員番号・会員証は発行されない)
- 5. 会員証は新規に登録した会員にのみ発行され、団体様宛に送付されます。

#### 平成20年度までとの違い

- 会員証は団体様に直接発送されることになりました。
   ⇒発送先は、システムの「団体情報変更」画面の「送付先情報」の登録内容に基づいて発送しますので、 必ず正確な情報を入力しておいてください。
- 重複登録を防止するため、同姓同名で生年月日も同じ会員が登録されていた場合は、新規登録が出来なくなりました。

⇒別人であることが確認できている場合は、日本連盟に登録を依頼してください。 ⇒会員番号を保有している会員を登録するときは、新規登録とはなりません。Q&A(No.1)を参照して下さい。

- 平成21年度より、公認審判員認定システムおよび技術等級認定システムも稼働する予定です。
   ⇒会員一覧にてそれぞれの資格内容が確認できるようになります。
   ⇒認定登録の作業は支部の管理者が一括して行います。
   尚、最終的に認定が正しく行われているかを日本連盟が確認します。
  - ⇒新規に認定するものから順次システムに登録され、従前の認定内容についても順次登録しますので、 資格を保有していても、システムには表示されない場合がありますのでご注意ください。

# 2. システムへのアクセス方法

### 1. 日本連盟ホームページのトップページ上部の「会員ログイン」をクリック

または、 https://members.jsta.or.jp/ に直接アクセス

2. 団体IDとパスワードを入力し、LOGINボタンをクリックする

| 会員登録システム<br>ログイン画面<br>(附旧キソフトテニス連盟                                                 |                           |
|------------------------------------------------------------------------------------|---------------------------|
| ID 123456<br>パスワード ••••••<br>団体管理者のIDは6桁の数字、速盟管理者のIDは8桁の数字です。                      | 半角数字6桁の団体IDと、<br>パスワードを入力 |
| 名称や旧団体番号は入力出来ません。<br><b>上〇GIN</b><br><sup></sup> <sup></sup> <del>賀</del> 連画面へログイン | - クリックしてログイン              |

- 3. メニュー画面が表示される
- 4. IDやパスワードを忘れた場合
  - IDまたはパスワードが間違っていた場合、以下の画面が表示されます

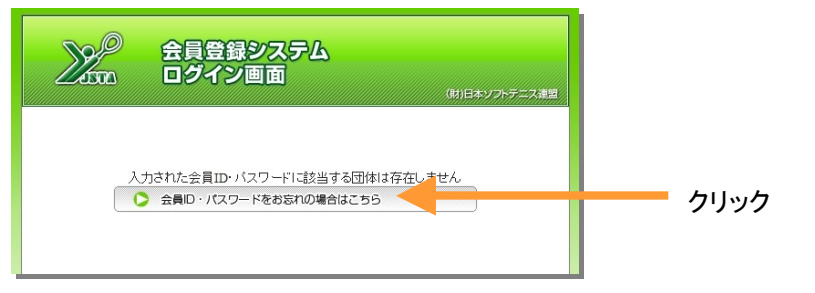

メールアドレスを登録済みであれば、IDとパスワードを問い合わせることができます

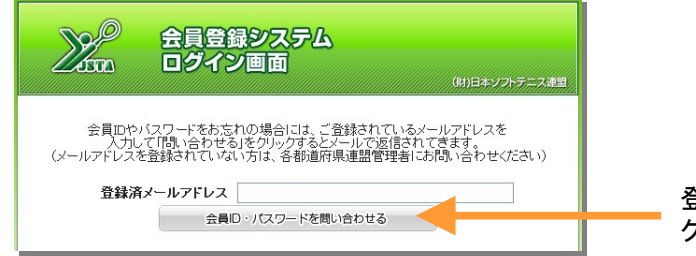

登録メールアドレスを入力して、 クリック

IDとパスワードは、登録メールアドレスに送信されます ※まだメールアドレスを登録していない、またはメールアドレスがわからない方は 各都道府県連盟管理者までお問い合せ下さい

※ID・パスワードは「会員登録専用(引継)袋」に同封してあります。 大切に保管してください。

|                                                                                     | <b>録システム</b><br>一画面<br>(財)日本ソフトテニス連盟                                                                                                    |
|-------------------------------------------------------------------------------------|----------------------------------------------------------------------------------------------------|
| 1       会員登録         2       会員一覧・編集         3       団体情報変更         4       パスワード変更 | 6 団体名: サンブルソフト テニスクラブ<br>あ知らせ 7<br>2009年04月01日(水) 平成21年度会員登録申請手続きを開始しました。<br>会員登録システムによる平成21年度会員登録申請手続きを開始しました。                                                                                                    |
| う<br>LOGOUT<br>ログイン画面へ戻る                                                            | 全員登録状況       後         年月日       管理番号       状況         2009年09月04日       20022123       登録申請中、未入金です         2009年08月19日       20021469       入金〆切りを過ぎました         2009年07月24日       20020034       入金を確認し、本登録が完了しました         2009年06月25日       20016171       登録申請をキャンセルしました         2009年06月16日       20014303       登録申請をキャンセルしました |

| 機能名       | 概要                                           |
|-----------|----------------------------------------------|
| ①会員登録     | 会員登録申請・移籍登録を行います<br>登録申請履歴・本登録集計の表示もこちらです    |
| ② 会員一覧·編集 | 現在団体に所属している、当年度に登録済の会員一覧表示や<br>編集を行います       |
| ③ 団体情報変更  | 団体の連絡先、送付先等の情報を変更します                         |
| ④ パスワード変更 | ログインに必要なパスワードを変更します                          |
| ⑤ ログアウト   | ログアウトして他の人が操作できないようにします                      |
| ⑥ログイン団体名  | 現在ログイン中の団体名が表示されます                           |
| ⑦ お知らせ    | システムに関する日本連盟からのお知らせが表示されます                   |
| ⑧ 会員登録状況  | 登録申請や入金の状況が表示されます<br>(管理番号をクリックすると登録申請内容を表示) |

## 4. 会員登録(概要)

### 会員登録の流れ

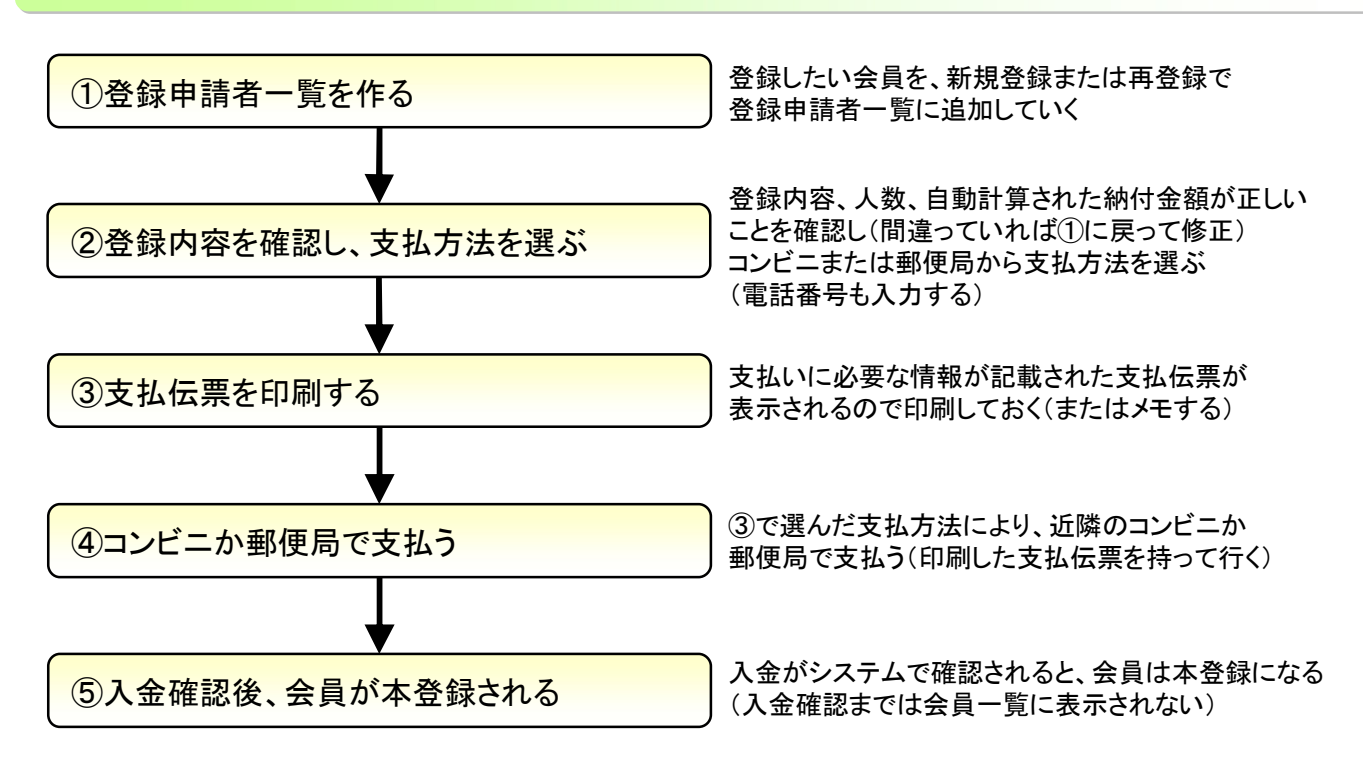

### 会員登録の重要なルール

- 入金が確認されるまで、会員は本登録されません (本登録にならないと、会員番号・会員証は発行されず、会員一覧にも表示されない)
- ② 入金期限は、会員登録した日から起算して10日目までです (入金期限を過ぎると、会員登録は自動的にキャンセルされます)
- ③ 実際に入金してから、入金を確認して本登録されるまで、2時間程度かかります
- ④ 氏名・フリガナ・生年月日は必ず正しいものを入力してください (フリガナは会員証に印刷され、生年月日は大会参加資格判定や重複登録チェックに使われます)

#### 登録種別

| 登録種別 | 会員<br>番号 | 団体<br>登録 | 説明                                                                                                 | 登録料<br>支払 |
|------|----------|----------|----------------------------------------------------------------------------------------------------|-----------|
| 継続登録 | 0        | 0        | 過去に登録をして会員番号を持っており、貴団体に登録されている会<br>員を、再度登録すること                                                     | 要         |
| 新規登録 | ×        | ×        | 初めて日本連盟に登録する(会員番号を持っていない)人を、新規に登<br>録すること                                                          | 要         |
| 再登録  | 0        | ×        | 過去に登録をしていて会員番号も持っているが、以前に所属していた<br>団体で削除され、今年度は未だどこにも登録されていない人を登録す<br>ること(中学三年生が卒業して高校クラブに入った場合など) | 要         |
| 移籍登録 | 0        | ×        | 今年度に他の団体で登録済み(登録料支払い済み)の人が、今年度内<br>に移籍してきた際に登録すること(前所属団体で事前に要削除)                                   | 不要        |

# 5. 会員登録(操作手順1/6)

■ 以降の操作手順では、「継続登録」→「新規登録」→「再登録」の順で登録申請者一覧を作成していきますが、登録種別の順番は入れ替わってもかまいません。最終的に登録申請者一覧が完成すれば、OKです。

### 1. メニュー画面の「会員登録」ボタンをクリック

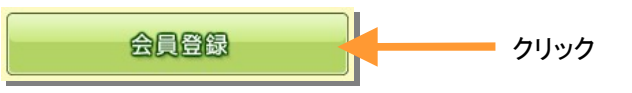

### 2.「登録申請」ボタンをクリック

| <u>No</u>                                                                                                    |            |     |            |      |        |        |        |        |       |         |               |                           |        |
|----------------------------------------------------------------------------------------------------|------------|-----|------------|------|--------|--------|--------|--------|-------|---------|---------------|---------------------------|--------|
|                                                                                                    |            |     |            |      |        |        |        |        |       | NN SOFI | (財)<br>SINNET | 日本ソフトテニス連盟<br>ASSOCIATION |        |
| 👌 ×==                                                                                                    | ューへ戻る      |     | 1 3        | 登録申言 | 清      |        | 移籍     | 龜登錄    |       | 団体名]    | サンプル          | ソフトテニ                     | スクラブ 様 |
| 2 本登錄                                                                                                    | <b>景集計</b> |     |            |      |        |        |        |        |       |         |               |                           |        |
| 詳細                                                                                                    | 管理番号       | 登録  | <b>康申請</b> | 8    | 支払期    | 服      | 入金寶    | 霍辺     | 状態    | ŧ.      | 登録人           | ),                        | 約入金額   |
| 3 詳細                                                                                                    | 13000002   | 200 | 9/04/0     | Я    | 2009/0 | 4/10   | 2009/0 | 4/05   | 本登録   | 剥済      |               | 2                         | 60,000 |
| 4         本登録集計           人数         市町村連盟         地域連盟         都道府連盟         日本連盟           個人公類         人数         納入金         納入金         納入金 |            |     |            |      |        |        |        |        |       | 連盟      |               |                           |        |
| 個                                                                                                    | 個人分類       |     | 男子女子       |      | 単価 小計  |        | 単価 小計  |        | 単価 小計 |         | 単価 小計         |                           | 合計額    |
|                                                                                                    | 指導者        | 0   | 0          | 0    | 0      | 0      | 0      | 0      | 500   | 0       | 1,000         | 0                         | 0      |
|                                                                                                    | 一般         | 2   | 0          | 2    | 1,000  | 2,000  | 0      | 0      | 500   | 1,000   | 1,000         | 2,000                     | 5,000  |
|                                                                                                    | 小学生        | 0   | 0          | 0    | 0      | 0      | 0      | 0      | 0     | 0       | 500           | 0                         | 0      |
| 個人登錄料                                                                                                    | 中学生        | 0   | 0          | 0    | 0      | 0      | 0      | 0      | 0     | 0       | 500           | 0                         | 0      |
| 10八豆荪科                                                                                                    | 高校生        | 0   | 0          | 0    | 0      | 0      | 0      | 0      | 0     | 0       | 500           | 0                         | 0      |
|                                                                                                    | 高専         | 0   | 0          | 0    | 0      | 0      | 0      | 0      | 0     | 0       | 500           | 0                         | 0      |
|                                                                                                    | 大学生        | 0   | 0          | 0    | 0      | 0      | 0      | 0      | 500   | 0       | 500           | 0                         | 0      |
|                                                                                                    | 小計         | 2   | 0          | 2    |        | 2,000  |        | 0      |       | 1,000   |               | 2,000                     | 5.000  |
| 团体会費                                                                                                    |            |     |            |      | -      | 10,000 |        | 20,000 |       | 25,000  |               | 0                         | 55,000 |
|                                                                                                    | 合計額        |     |            |      |        | 12,000 |        | 20,000 |       | 26,000  |               | 2,000                     | 60,000 |
|                                                                                                    |            |     |            |      |        |        |        |        |       |         |               |                           |        |
| 機                                                                                                    | 能名         |     |            |      |        |        |        |        | 概要    |         |               |                           |        |

| ①「登録申請」ボタン | クリックすると、登録申請者一覧の作成画面に移ります。→6ページ<br>右に「現在作成中の登録申請があります」と表示されている場合、前回の登録申請<br>作業の続きから始めます。                               |
|------------|----------------------------------------------------------------------------------------------------|
| ② 登録申請履歴   | 当年度に登録申請した履歴の一覧です。<br>状態が「入金待ち」のものは、入金されるまで本登録はされませんので、集計表にも<br>カウントされません。支払期限までにご入金ください(支払期限を過ぎると登録申請<br>はキャンセルされます)。 |
| ③「詳細」ボタン   | 登録申請履歴の詳細(登録した会員一覧と納付金合計)を表示します。<br>入金前であれば、ここから申請のキャンセルが行えます。                                                         |
| ④ 本登録集計    | 当年度に本登録済み(入金確認済み)会員の、人数と納付金の集計表です。                                                                                     |

### 3.「登録申請者一覧」作成画面が表示されます

| <u></u>                 |                                              |                                                                                                    |
|-------------------------|----------------------------------------------|----------------------------------------------------------------------------------------------------|
| ZISTA                   | 会員登録                                         | (財)日本ソフトテニス連盟<br>JAPAN SOFT TENNIS ASSOCIATION                                                                                                    |
| 1 新規登録                  | 再登録                                          | ファイルー括登録                                                                                                    |
|                         |                                              | [団体名] サンブルソフトテニスクラブ 様                                                                                                    |
| 新規登録                    |                                              |                                                                                                    |
| 氏名                      | 性別 生年月日                                      | 個人分類 備考                                                                                                    |
| カナ     カナ       姓     名 | □男                                           | <ul> <li>●</li> <li>●</li></ul> |
|                         | 登録申請一覧に追加                                    | キャンセル                                                                                                    |
| 3 登録申請者一覧               |                                              |                                                                                                    |
|                         |                                              | 1人 合計 2人                                                                                                    |
| 保留 編集 状況 会員番号           | 氏名 性別 生年月日 3                                 | 手齢 個人分類 削除                                                                                                    |
| 🔲 📝 維続登録 24541022       | ススキ サブロウ<br>第木 三郎 男 1971年05月06日              | 38 一般 🔟                                                                                                    |
| 🔲 📝 継続登録 24541039       | サトゥ ハナコ 女 1980年11月23日<br>佐藤 花子 女 1980年11月23日 | 29 一般 🔟                                                                                                    |
|                         | 続きは後でやる                                      | 登録申請に進む >>                                                                                                    |

| 機能名        | 概要                                                                                                    |
|------------|----------------------------------------------------------------------------------------------------|
| ① 登録方法切替タブ | 会員を登録するには「新規登録」「再登録」「ファイルー括登録」の3つの方法があ<br>り、それぞれのタブをクリックすることで切替えられます。<br>初期状態では「新規登録」タブが選択されています。                                        |
| ② 入力エリア    | ①登録方法切替タブをクリックすることで、ここのエリアの内容が切り替わります。                                                                                                   |
| ③ 登録申請者一覧  | この登録申請者一覧を作成していくのが、登録申請作業のメインです。<br>②の入力エリアで追加した会員が、随時一番上の行に追加されていきます。<br>また、昨年度団体に登録していた会員は、初期状態ですでに一覧に表示されて<br>います。継続登録しない会員は削除してください。 |

Memo

- 「タブ」とは、「つまみ」というような意味です。3つの登録方法のシートを、タブをつまんでめくって切替えているような イメージです
- タブを切替えても、登録申請者一覧は常に同じものが表示されています。切替えられるのは登録方法の部分だけです。

# 5. 会員登録(操作手順3/6)

#### 4. 継続登録/継続登録しない会員の削除

昨年度登録されていた会員は、初期状態ですでに登録申請者一覧に表示されています(状態の欄が「継続登録」になっています)。

継続登録しない会員は、登録申請者一覧から削除してください(削除しないと登録されてしまい、登録料の支払いが必 要になります)。

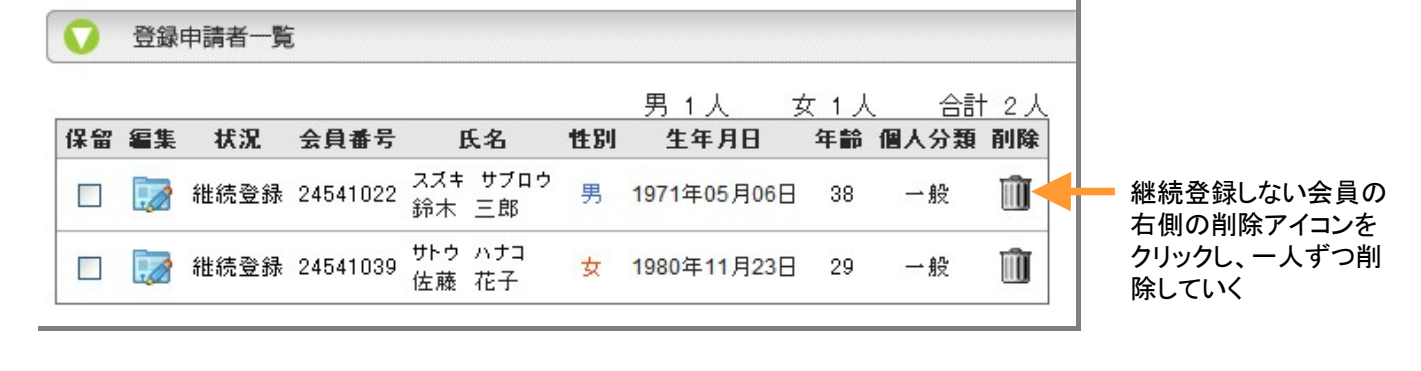

### 5. 新規登録

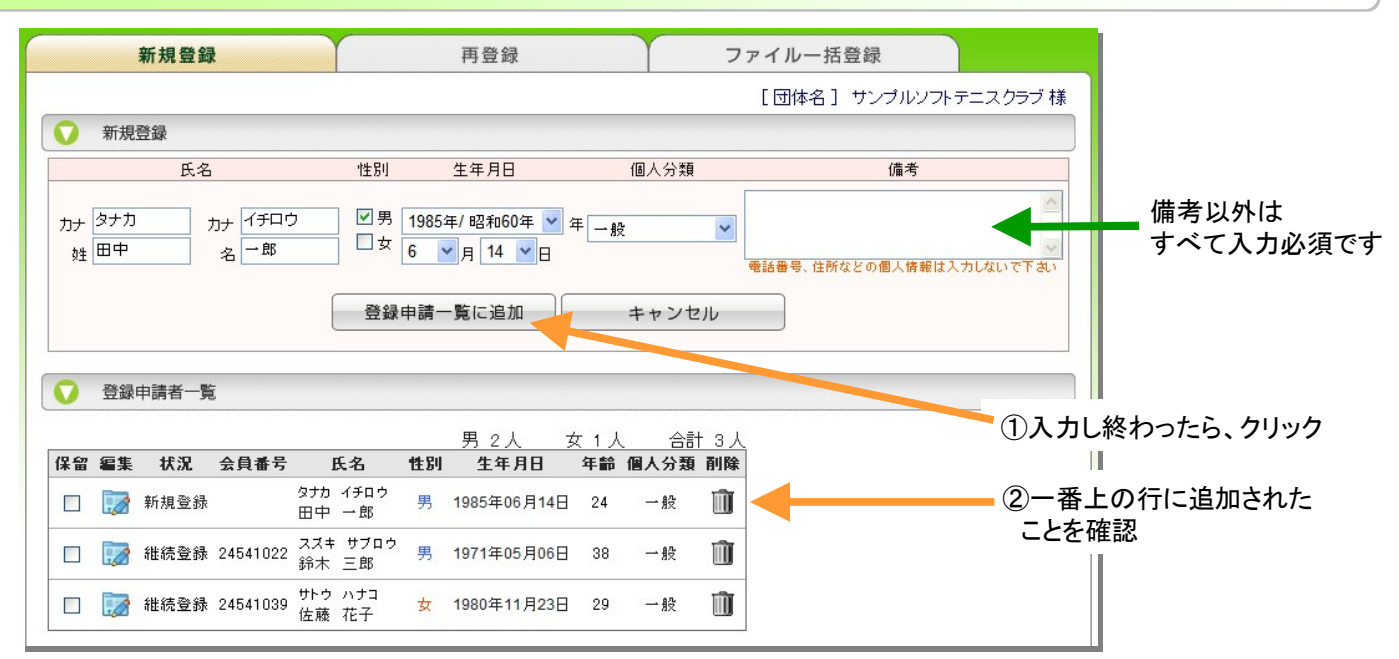

#### Memo

- ●氏名のフリガナは会員証に印字されますので、必ず正しく入力してください
- ただし、姓名あわせて20文字(「゛」「゜」は1文字で計算)を超えた分は会員証に印字されませんので、あらかじめご了 承ください
- 年齢は登録された生年月日に基づいて計算されますが、当年度の4月1日時点での年齢になりますのでご注意ください
- ●2人目以降を追加する際、生年月日の年と個人分類は、1つ前に登録した人の値が初期値になっています(同じ個人分類、同じ年齢の人を続けて入力する場合が多いため)
- 会員の重複登録を避けるため、同姓同名で生年月日も同じ会員がすでに存在する場合、登録は出来ないように なっています。別人であることが確認できましたら、お手数ですが、日本連盟に登録を依頼してください。
- 同一人物である場合は、会員番号を保有していますので、新規登録ではなく「再登録」で登録してください。

## 5. 会員登録(操作手順4/6)

#### 6. 再登録

中学校から高校に進学したなど、過去に登録したことがあるが継続登録ではない場合、再登録タブに切替え、 検索して登録申請者一覧に追加します。

再登録の場合、個人分類は空欄になっていますので、必ず選択してください。 (間違って中学生のまま高校に登録したりしないため)

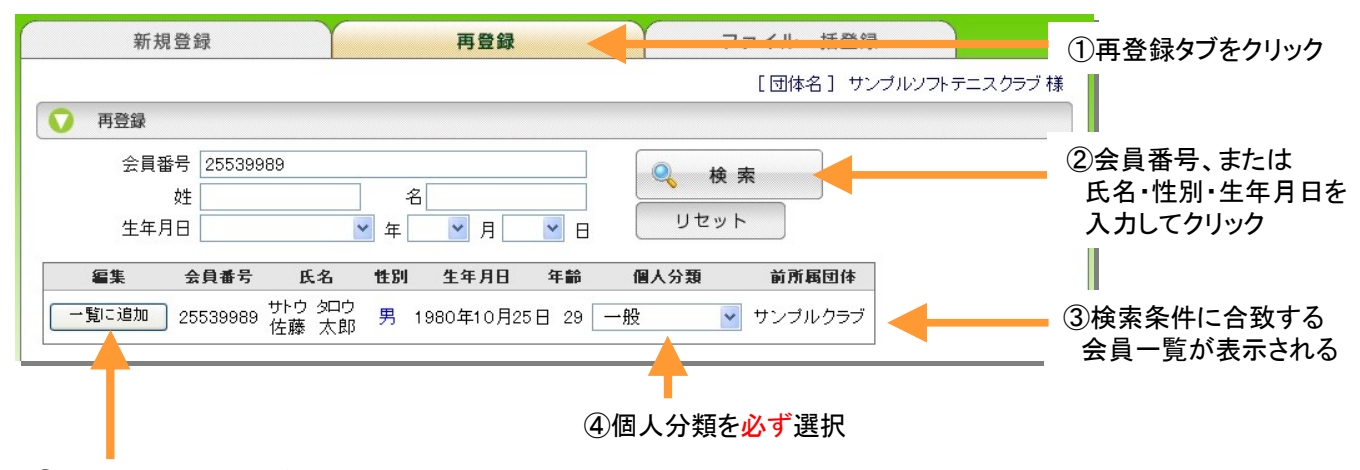

⑤登録申請者一覧に追加したい会員だけ、クリック

### 7. ファイルー括登録(まとめて新規登録したい場合のみ)

| □□□□□□□□□□□□□□□□□□□□□□□□□□□□□□□□□□□□                                                                                                    |         | 新規登      | 録     |    | 1             | <b>再登録</b>   | ファイ         | ルー括登録         |         | 1タブをクリック     |
|----------------------------------------------------------------------------------------------------|---------|----------|-------|----|---------------|--------------|-------------|---------------|---------|--------------|
| <ul> <li> <i>マアイルー括新規登録</i> </li> <li>             現定の形式で作成したCSVファイルを「参照」で選択し、「アッブロード」をクリックしてください         </li> <li> <u>D:Documents\括登録.txt</u> <i>を思 アップロード</i> </li> <li> <i>SVファイル形式の説明はこちら</i> </li> <li> <b>E(カナ) &amp; A (カナ) 氏 &amp; A 性別 生年月日 個人分類 備考</b> </li> <li> <i>ヤマダ テルオ</i>山田 輝夫 男 1973年06月11日 一般         </li> <li> <i>スズキ ユミ 鈴木 由美 女 1972年10月20日 一般</i> </li> <li> <i>スズキ ユミ 鈴木 由美 女 1972年10月20日 一般</i> </li> <li> <i>スズキ ユミ 鈴木 由美 女 1972年10月20日 一般</i> </li> <li> <i>スズキ ユミ 鈴木 由美 女 1972年10月20日 一般</i> </li> </ul>                                                                                                    |         |          |       |    |               |              | [ 🖂         | 体名] サンプルソフトテ: | ニスクラブ 様 |              |
| 規定の形式で作成したCSVファイルを「参照」で選択し、「アップロード」をクリックしてください<br>D:Documents\括登録.txt<br>CSVファイル形式の説明はこちら<br>低(カナ) 名(カナ) 氏 名 性別 生年月日 個人分類 備考<br>ヤマダ テルオ 山田 輝夫 男 1973年06月11日 一般<br>スズキ ユミ 鈴木 由美 女 1972年10月20日 一般<br>スズキ ユミ 鈴木 由美 女 1972年10月20日 一般<br>スズキ ユミ 鈴木 由美 女 1972年10月20日 一般                                                                                                    | v 77    | ァイル 一括新  | 新規登録  | 禄  |               |              |             |               |         |              |
| D:Documents\-括登録.txt       参照       アップロード         CSVファイル形式の説明はこちら       参照       アップロード         (CSVファイル形式の説明はこちら)       ●       ●         エンジェーン       ション       ●         (CSVファイル形式の説明はこちら)       ●       ●         (CSVファイル形式の説明はこちら)       ●       ●         (CSVファイル形式の説明はこちら)       ●       ●         (CSVファイル形式の説明はこちら)       ●       ●         (CSVファイル形式の説明はこちら)       ●       ●         (CSVファイル目)       ●       ●         (CSVファイル支援)       ●       ●         (CSVファイルを指定した)       ●       ●         (CSVファイルを指定した)       ●       ●         (CSVファイルを指定した)       ●       ●                                                                                                    | 相空の形    | ポア作成し.   | 7-051 |    | 山を「参昭」で選択し、「  | マップロード」をクロック | ルマノださい      |               |         |              |
| <u>CSVファイル形式の説明はこちら</u><br><u>ESVファイル形式の説明はこちら</u><br><u>ESVファイル</u><br><u>ESVファイル形式の</u><br><u>ESVファイル</u><br><u>ESVファイル</u><br><u>ESV</u><br><u>ESV</u> | D:\Docu | ments\→括 | 登錄.t  | xt |               | 2024 NJC2002 | 参照          | アップロード        |         |              |
| 氏(カナ)       名(カナ)       氏       名       性別       生年月日       個人分類       備考         ヤマダ       テルオ       山田 輝夫       男       1973年06月11日       一般         スズキ       ユミ       鈴木 由美       女       1972年10月20日       一般         スズキ       ユミ       鈴木 由美       女       1972年10月20日       一般         スズキ       スカ       鈴木 由美       女       1974年07月08日       一般                                                                                                    | SVJ7-11 | レ形式の説    | 明まこれ  | 55 |               |              |             |               |         |              |
| ヤマダ テルオ 山田 輝夫 男 1973年06月11日 一般         スズキ ユミ 鈴木 由美 女 1972年10月20日 一般         マズキ ユト 鈴木 由美 女 1972年10月20日 一般         マズキ スト 鈴木 由香 本 1971年07月08日 一般    ②「参照」をクリックし、CSVファイルを指定した                                                                                                    | 氏(カナ)   | 名(力ナ)    | 氏     | 名  | 性別 生年月日       | 個人分類 備考      |             |               |         |              |
| スズキ ユミ 鈴木 由美 女 1972年10月20日 一般<br>2 ズキ ユヤ 鈴木 中香 本 1971年07月08日 一般<br>②「参照」をクリックし、CSVファイルを指定した                                                                                                    | ヤマダ     | テルオ      | 山田    | 輝夫 | 男 1973年06月11日 | 一般           |             |               |         |              |
| フェブナーフカーの鈴木市香水 1071年07月09日 一般 (2) 参照」をクリックし、CSVファイルを指定した                                                                                                    | スズキ     | ユミ       | 鈴木    | 由美 | 女 1972年10月20日 | 一般           |             |               |         |              |
|                                                                                                    | スズキ     | ユカ       | 鈴木    | 由香 | 女 1971年07月08日 | 一般           |             | (2) 参照」をク     | リックし、C  | SVファイルを指定した後 |
|                                                                                                    |         |          |       |    |               | 豆螺甲酮一見に迫     | <i>/</i> // |               |         |              |
| 豆球申請一覧に追加                                                                                                    |         |          |       |    |               |              |             |               | 1.      | 1            |

③CSVファイルの内容が表示されたら 「登録申請者一覧に追加」をクリック

■CSVファイル形式

| 列     | 1        | 2        | 3   | 4   | 5     | 6          | 7                                    |
|-------|----------|----------|-----|-----|-------|------------|--------------------------------------|
| 項目    | 姓フリカナ    | 名フリカナ    | 姓漢字 | 名漢字 | 性別    | 生年月日       | 個人分類                                 |
| 形式    | 全角<br>カナ | 全角<br>カナ | 全角  | 全角  | [男/女] | yyyy/mm/dd | [指導者/一般/小学生/中学生/<br>高校生/高等専門学校生/大学生] |
| サンフ゜ル | ヤマダ      | タロウ      | 山田  | 太郎  | 男     | 1996/12/5  | 中学生                                  |

## 5. 会員登録(操作手順5/6)

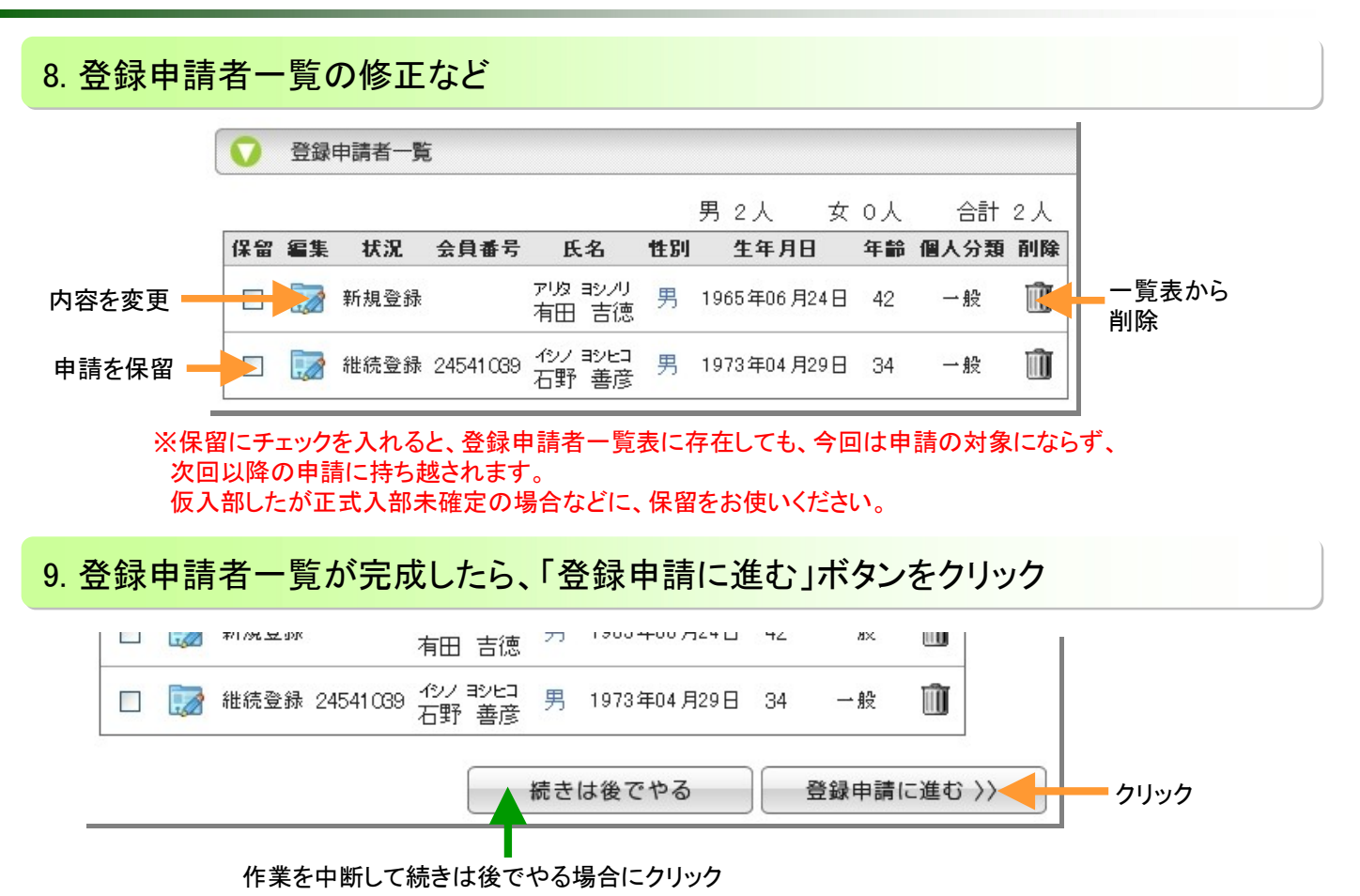

### 10-1.登録内容と、登録料の自動計算結果を確認

| V 2.7(9X) | ▼ 2/(S)/-2 月 C 0 = 0 = 0 = 0 = 0 = 0 = 0 = 0 = 0 = 0 |    |    |   |          |           |             |          |              |              |             |       |           |
|-----------|------------------------------------------------------|----|----|---|----------|-----------|-------------|----------|--------------|--------------|-------------|-------|-----------|
| 個人分類      |                                                      |    | 人数 |   | 市町<br>約. | 忖連盟<br>入金 | 地域連盟<br>納入金 |          | 都道府連盟<br>納入金 |              | 日本連盟<br>納入金 |       | 今回        |
|           |                                                      | 男子 | 女子 | 計 | 単価       | 小計        | 単価          | 小計       | 単価           | 小計           | 単価          | 小計    | 1916 T 89 |
|           | 指導者                                                  | 0  | 0  | 0 | 0        | 0         | 0           | 0        | 500          | 0            | 1,000       | 0     | 0         |
|           | 一般                                                   | 2  | 0  | 2 | 1,000    | 2,000     | 0           | 0        | 500          | 1,000        | 1,000       | 2,000 | 5,000     |
|           | 小学生                                                  | 0  | 0  | 0 | 0        | 0         | 0           | 0        | 0            | 0            | 500         | 0     | 0         |
| 個人登錄料     | 中学生                                                  | 0  | 0  | 0 | 0        | 0         | 0           | 0        | 0            | 0            | 500         | 0     | 0         |
|           | 高校生                                                  | 0  | 0  | 0 | 0        | 0         | 0           | 0        | 0            | 0            | 500         | 0     | 0         |
|           | 高専                                                   | 0  | 0  | 0 | 0        | 0         | 0           | 0        | 0            | 0            | 500         | 0     | 0         |
|           | 大学生                                                  | 0  | 0  | 0 | 0        | 0         | 0           | 0        | 500          | 0            | 500         | 0     | 0         |
|           | 小計                                                   | 2  | 0  | 2 |          | 2,000     |             | 0        |              | 1,000        |             | 2,000 | 5,000     |
|           | 団体会費                                                 | 1  |    |   |          | 10,000    |             | 20,000   | 25,000       |              |             | 0     | 55,000    |
|           | 合計額                                                  |    |    |   |          | 12,000    |             | 20,000 2 |              | 26,000 2,000 |             | 2,000 | 60,000    |

※通常団体会費は自動計算されますが、団体会費を「団体個別料金」で申請している 支部の場合、会費を手入力する枠が表示されますので入力してください

Memo

• 入金後のキャンセルはできません(返金されません)ので、ここで十分確認してください。

申請を複数にわけると、支払いも複数にわけて行う必要があります。

### 10-2. 支払方法を選択し、電話番号を入力する

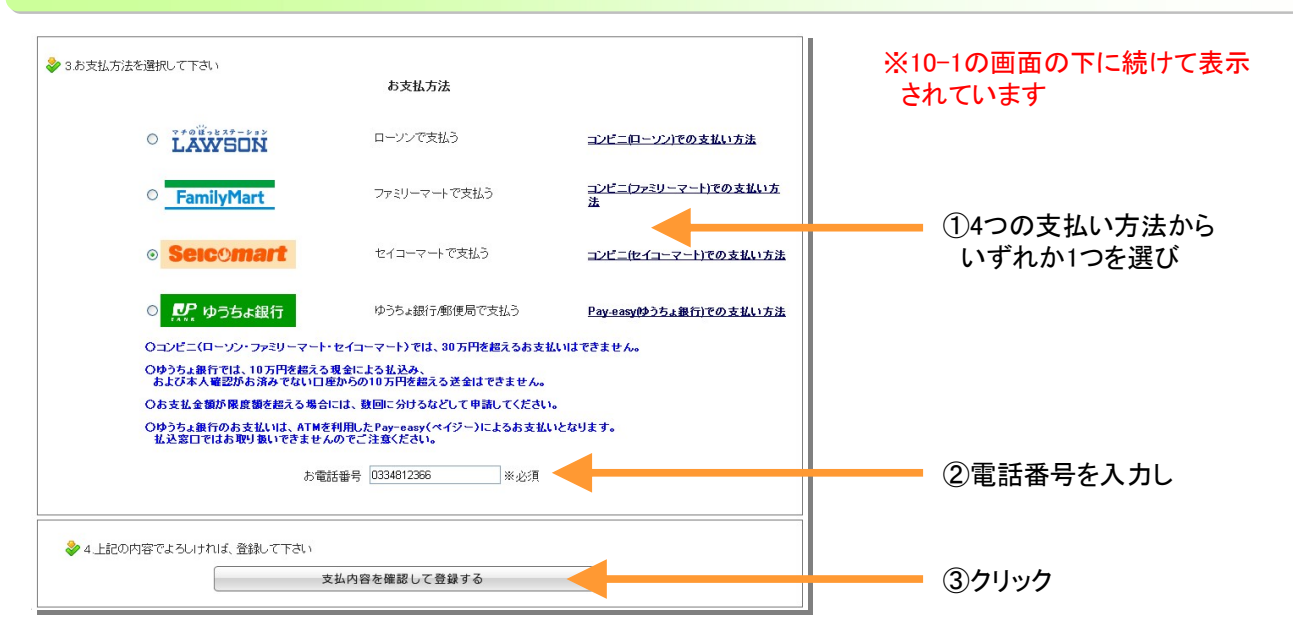

### 11. 表示された支払伝票を印刷し、選択したコンビニか郵便局で支払う

| 👌 メニューへ戻る   |                                                   |                       |
|-------------|---------------------------------------------------|-----------------------|
| ● 支払伝票      |                                                   |                       |
| お支払基本情報     |                                                   |                       |
| 管理番号        | 10000054                                          |                       |
| 檈要          | 登録料                                               |                       |
| 納付者名        | サンブルソフトテニスクラブ                                     |                       |
| 受領者名        | 財団法人 日本ソフトテニス連盟                                   |                       |
| お支払方法       | セイコーマートでのコンビニ払い                                   |                       |
| お支払金額       | 60,000円                                           | 1                     |
| お支払い期限      | 2009年8月3日(月)まで<br>※期間が過ぎると、再度登録申請が必要になりますのでご注意下さい | 印刷できない時は、「お支払金額」と、    |
| コンビニ払いに必要な  | 情報                                                | 「〇〇払いに必要な情報」のすべてをメモする |
| メニュー選択 トッ   | ブ画面 > インターネット受付 > インターネット受付                       |                       |
| お支払い受付番号 30 | 187                                               | J                     |
| お客様お電話番号 03 | 334812366                                         |                       |

### 12. 入金が確認されたら、会員が本登録される

これで会員登録は終了です。 会員一覧で、本登録されていることを確認してください。

| Memo                        |                                                                                            |
|-----------------------------|--------------------------------------------------------------------------------------------|
|                             |                                                                                            |
| ● 入金し                       | ってから、入金が確認されて会員が本登録されるまで、2時間程度かかります。                                                       |
| • 10-2. <sup>-</sup><br>が、入 | で入力する電話番号は、入金時に入力するパスワードのようなものです。どなたの電話番号でも構いません<br>、金する方の連絡先電話番号(携帯電話番号も可)を入力することをお奨めします。 |
|                             |                                                                                            |

●支払伝票は後で再表示させることも可能です。また、支払伝票を印刷できない場合は、最低限「お支払い金額」と「○○払いに必要な情報」をメモしてお持ちください。

# 6. 会員移籍

- ここで説明しているのは、移籍先(移籍を受入れる側)での処理です
- 先に、移籍元の団体で、当該会員が削除されている必要があります
- 移籍登録の場合、当年度の登録料は支払い済みですので、支払いは必要ありません

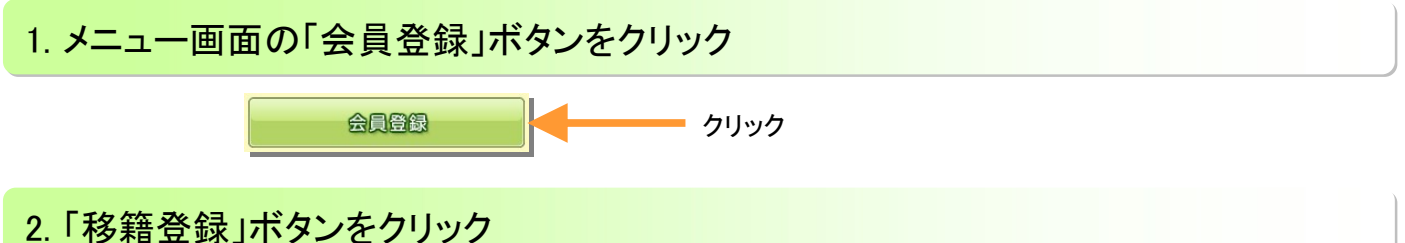

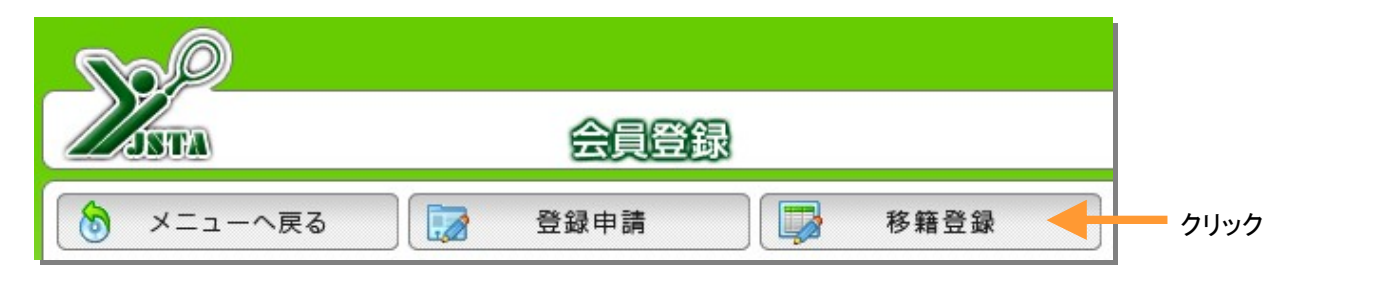

## 3. 会員を検索して、一覧に追加

| 会員番号      | 24541  | 022              | _                     |             |     |      | 🔍 検索         |                       |
|-----------|--------|------------------|-----------------------|-------------|-----|------|--------------|-----------------------|
| 姓<br>生年月日 |        |                  | 」<br><mark>▼</mark> 年 | 名           | ► E |      | リセット         |                       |
| 編集 会      | 員番号    | 氏名               | 性別                    | 生年月日        | 年齡  | 個人分類 | <b>前所属団体</b> |                       |
| →覧に追加 24  | 541022 | ヤマダ タロウ<br>山田 太郎 | 男                     | 1962年03月26日 | 47  | 一般   | サンプルクラブ      |                       |
| T         |        |                  |                       |             |     |      | ①全昌悉巳 -      | =<br>=<br>=<br>=<br>= |

②正しい会員が見つかったら、クリック

氏名・性別・生年月日を入力してクリック

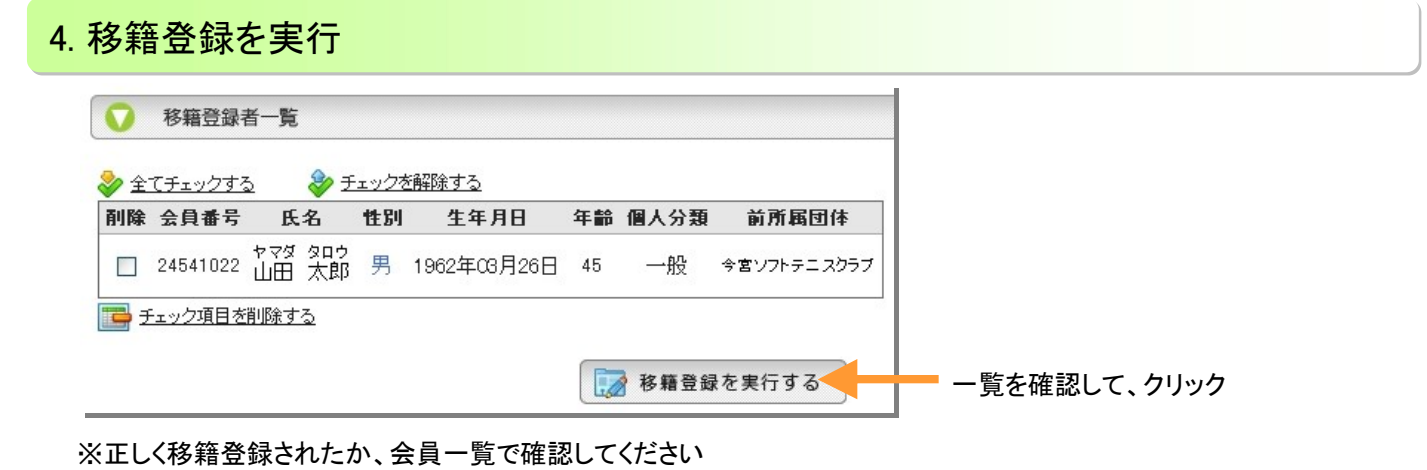

# 7. 会員閲覧・削除

| ・メニュー画面の「会員一覧・編集」ボタンをクリック |                |                                                                                 |                                                                     |                                             |                                 |                                                                          |                                         |                                                      |                                       |                                                                                      |                                      |                                                         |                                  |                                             |                                     |
|---------------------------|----------------|---------------------------------------------------------------------------------|---------------------------------------------------------------------|---------------------------------------------|---------------------------------|--------------------------------------------------------------------------|-----------------------------------------|------------------------------------------------------|---------------------------------------|--------------------------------------------------------------------------------------|--------------------------------------|---------------------------------------------------------|----------------------------------|---------------------------------------------|-------------------------------------|
| 会員一覧。編集クリック               |                |                                                                                 |                                                                     |                                             |                                 |                                                                          |                                         |                                                      |                                       |                                                                                      |                                      |                                                         |                                  |                                             |                                     |
| 2. 줓                      | 對銅             | 済み                                                                              | の会員                                                                 | <u>j</u> —                                  | -<br>賢                          | が表示さ                                                                     | れま                                      | ミす                                                   |                                       |                                                                                      |                                      |                                                         |                                  |                                             |                                     |
| 1)                        | 会              | し絞り込み                                                                           |                                                                     |                                             |                                 |                                                                          |                                         |                                                      |                                       |                                                                                      |                                      |                                                         |                                  |                                             |                                     |
|                           | 会員             | 一覧                                                                              |                                                                     |                                             |                                 |                                                                          |                                         |                                                      |                                       |                                                                                      |                                      |                                                         |                                  |                                             |                                     |
| 0                         |                |                                                                                 |                                                                     |                                             |                                 |                                                                          |                                         |                                                      |                                       |                                                                                      |                                      |                                                         |                                  |                                             |                                     |
| (5)                       | <sup>昇順(</sup> | ○降順 会員<br>べ替え・ペー<br>2する                                                         | 番号 ▼ 移動をした場合、 チェックを解除。                                              | . 削除<br>する                                  | $\frac{3}{7}$                   | CSVダウンロード<br>は全て解除されます                                                   | E                                       |                                                      | ) (                                   | 8                                                                                    |                                      | 9                                                       |                                  | 男:<br>(11)                                  | 女1 計4                               |
| 5<br>削除                   | 并順(<br>6<br>編集 | ○降順 会員:<br>べ替え・ペー<br>フする<br>会員番号                                                | 番号 ▼ 移動をした場合、 チェックを解除 氏名                                            | . 削除<br><u>する</u><br>性別                     | (3<br>7)<br>年齢                  | CSVダウンロード<br>は全て解除されます<br>所属団体                                           | 個人分類                                    | 「刷」(4<br>1<br>登録日                                    | 技術等級                                  | 8 技術認定方法                                                                             | ( 審刊員資格                              | 9<br>審刊員期限                                              | 審判研修会                            | 男:<br>11<br>スポーツ指導者                         | 女11計:4<br>12<br>指導員                 |
| 5<br>削除                   |                | ○降順<br>☆替え・ペッ<br><u>クする</u><br>会員番号<br>1250134.5                                | 番号 ▼ 移動をした場合、 チェックを解除 氏名 ススキ ハナコ 鈴木 花子                              | 削除<br><u>する</u><br>性別<br>女                  | 7<br>7<br>年齢<br>52              | CSVダウンロード<br>は全て解除されます<br>所属団体<br>サンブルテニスクラブ                             | E<br>個人分類<br>一般                         | 四周 4<br>章 登錄日<br>2009/04/03                          | 大<br>技術等級<br>S-Ex                     | <b>8</b><br><b>技術認定方法</b><br>大会実績(11)                                                | <b>審刊員資格</b><br>MR                   | 9<br><b>審刊員期限</b><br>終身                                 | 審判研修会                            | 男:<br>(11)<br>スポーツ指導者<br>上級指導員              | 女:1 計:4<br>12<br>指導員<br>指           |
| 5<br>副除<br>□              |                | ○降順 会員<br>べ替え・ペッ<br>クする<br>会員番号<br>12501345<br>127613 4                         | 番号 ▼ 移動をした場合、 チェックを解除 氏名 ススキ ハナコ 鈴木 花子 タガカ タロウ 田中 太郎                | 前除<br><u>する</u><br><b>性別</b><br>女<br>男      | 7<br>7<br>年齢<br>52<br>36        | CSVダウンロード<br>は全て解除されます<br><b>所属団体</b><br>サンブルテニスクラブ<br>サンブルテニスクラブ        | E<br>個人分類<br>一般<br>一般                   | 日刷 4<br>2009/04/03<br>2009/04/03                     | <b>技術等級</b><br>S-Ex<br>Ex             | 8<br><b>技術認定方法</b><br>大会実績(11)<br>大会実績(11)                                           | <b>審刊員資格</b><br>MR<br>1級             | 9<br><b>審刊員期限</b><br>終身<br>2007/3                       | 審判研修会<br>10                      | 男:<br>(11)<br>スポーツ指導者<br>上級指導員              | x1 計4<br>(12)<br>指導員<br>指<br>名誉     |
| 5<br>削除<br>□              |                | ○降順 会員<br>べ替え・ペッ<br>フする<br>会員番号<br>1250134÷<br>127613 4<br>20340 83             | 番号<br>●<br>●<br>●<br>●<br>●<br>●<br>●<br>●<br>●<br>●<br>●<br>●<br>● | <u>削除</u><br>する<br><b>性別</b><br>女<br>男      | 7<br>年齢<br>52<br>36<br>46       | CSVダウンロード<br>は全て解除されます<br>所属団体<br>サンブルテニスクラブ<br>サンブルテニスクラブ               | E<br>個人分類<br>一般<br>一般<br>一般             | 2009/04/03           2009/04/03                      | <b>技術等級</b><br>S-Ex<br>Ex<br>1級       | 8<br><b>技術認定方法</b><br>大会実績(11)<br>大会実績(11)<br>検定会                                    | <b>審判員資格</b><br>MR<br>1級<br>1級       | 9<br><b>塞刊員期限</b><br>終身<br>2007/3(<br>2009/3            | 審判研修会<br>10<br>2009/06/04        | 男:<br>(1)<br>スポーツ指導者<br>上級指導員<br>コーチ        | b 女1 計4<br>12<br>指導員<br>指<br>名誉     |
| 5<br>削除<br>□              |                | ○降順 会員<br>べ替え・ペッ<br><u>クする</u><br>1250134:<br>127613 4<br>20340-83<br>21648-341 | 番号<br>●<br>●<br>●<br>●<br>●<br>●<br>●<br>●<br>●<br>●<br>●<br>●<br>● | <u>削除</u><br>する<br><b>性別</b><br>女<br>男<br>男 | 7<br>年齢<br>52<br>36<br>46<br>23 | CSVダウンロード<br>は全て解除されます<br>所属団体<br>サンブルテニスクラブ<br>サンブルテニスクラブ<br>サンブルテニスクラブ | E<br>個人分類<br>一般<br>一般<br>一般<br>一般<br>一般 | 2009/04/03           2009/04/03           2009/04/22 | <b>技術等級</b><br>S-Ex<br>Ex<br>1級<br>2級 | 8           技術認定方法           大会実績(11)           大会実績(11)           検定会           検定会 | <b>審刊員資格</b><br>MR<br>1級<br>1級<br>2級 | 9<br><b>多刊員期限</b><br>終身<br>2007/3 (<br>2009/3<br>2014/3 | <b>審判研修会</b><br>10<br>2009/06/04 | 男:<br>(1)<br>スポーツ指導者<br>上級指導員<br>コーチ<br>指導員 | · 女:1 計:4<br>(12)<br>指導員<br>指<br>名誉 |

| 並べ替え項目   | ① 会員絞り込み             | タイトルバーをクリックすると、条件入力欄が表示されます。                                         |  |  |  |  |  |  |
|----------|----------------------|----------------------------------------------------------------------|--|--|--|--|--|--|
| 名前(フリガナ) |                      | 会員一覧は、デフォルトでは名前(フリガナ)の昇順で並んでいま                                       |  |  |  |  |  |  |
| 会員番号     | (2) 亚ペ替え             | 9。並へ省える項日を変更9るとざはノルタワンで選択し、逆<br>の順番で並べ替えたいときは「降順」をクリックしてください。        |  |  |  |  |  |  |
| 会員登録日    |                      | 表示されている会員一覧を、CSV形式でダウンロードすることができま                                    |  |  |  |  |  |  |
| 年齡(生年月日) | ③ CSVダウンロード          | す。 ※CSVの形式は、「会員一覧CSVファイルの形式」を参照してください。                               |  |  |  |  |  |  |
| 個人分類     | ④ 印刷                 | 表示中の会員一覧をプリンタで印刷します。                                                 |  |  |  |  |  |  |
| 技術等級     |                      | 削除したい会員のチェックを入れ、「チェック項目を削除する」を                                       |  |  |  |  |  |  |
| 審判員資格    | ⑤ 削除                 | クリックすると、団体から削除されます。                                                  |  |  |  |  |  |  |
| 審判員期限    |                      | にたし、複数ページのる場合は、ページを移動するとチェックが<br>消えてしまいますので、ページごとに削除してください。          |  |  |  |  |  |  |
| 審判員研修会日  | ⑥ 編集                 | 会員の詳細情報を表示するとともに、編集ができます。                                            |  |  |  |  |  |  |
|          | ⑦年齢                  | 登録された生年月日に基づいて計算されますが、当年度の4月<br>1日時点での年齢になりますのでご注意ください。              |  |  |  |  |  |  |
|          | ⑧ 技術等級·認定方法          | 「技術等級」と、その「認定方法」が表示されます。<br>大会実績のときはカッコ内に大会のコードが表示されます。              |  |  |  |  |  |  |
|          | ⑨ 審判員資格・期限・<br>審判研修会 | 「公認審判員資格」と、その有効期限の最終月が表示されます。<br>研修会の受講を登録すると、「審判研修会」に日付が表示され<br>ます。 |  |  |  |  |  |  |
|          | ⑩ 審判期限警告             | 当年度で公認審判員資格の期限が切れる場合、黄色に表示されます。既に期限が切れている場合には、赤色に表示されます。             |  |  |  |  |  |  |
|          | ⑪ スポーツ指導者            | 日本体育協会の「公認スポーツ指導者資格」が表示されます。                                         |  |  |  |  |  |  |
|          | ⑫ 指導員                | 日本連盟の「指導員資格」が表示されます。                                                 |  |  |  |  |  |  |

#### Memo

公認審判員認定システムおよび技術等級認定システムは、2009年度から運用を始める予定で、現在開発中のため表示される項目が変更される可能性がありますのでご了承ください。

# 8. 会員閲覧・絞り込み

| . メニュー                                                                                                    | -画面                                                                                    | iのГ                    | 会員一                        | 覧•;  | 編集」                      | ボタ       | いをク             | リック      | 7                |            |         |        |              |
|----------------------------------------------------------------------------------------------------|----------------------------------------------------------------------------------------|------------------------|----------------------------|------|--------------------------|----------|-----------------|----------|------------------|------------|---------|--------|--------------|
|                                                                                                    |                                                                                        | 会具-                    | 覧・編集                       |      | -                        |          | クリック            |          |                  |            |         |        |              |
| .「会員紙                                                                                                    | 交り込                                                                                    | み」                     | のタイト                       | ルノ   | バーを                      | クリ       | ック              |          |                  |            |         |        |              |
| ▶ 会員放り込み                                                                                                    |                                                                                        |                        |                            |      |                          |          |                 |          |                  |            |         |        | クリックすると、     |
| <ul> <li>              会員一覧      </li> <li>             奈月順 ○降順 会員:      </li> <li>             ※データの並べ替え・ペー:      </li> <li>             全てチェックする         </li> </ul>                                                                                                    | 番号 ✓<br>ジ移動をした場合                                                                       | 、削除チェッ<br>( <u>計</u> な | CSVダウンロード<br>クは全て解除されます    | E    | ĴÆJ                      |          |                 |          |                  |            | 男:3     | 女1 計:4 | 単に表示されま<br>す |
|                                                                                                    | 氏名                                                                                     | 性別 年齢                  | 命 所属団体                     | 個人分類 | 登錄日                      | 技術等級     | 技術認定方法          | 審刊員資格    | 審判負期限            | 審判研修会      | スポーツ指導者 | 指導員    |              |
| 削除 編集 会員番号                                                                                                    | 774                                                                                    | # 52                   | サンプルテニスクラブ                 | 一般   | 2009/04/03               | S-Ex     | 大会実績(11)        | MR       | 終身               |            | 上級指導員   | 指      |              |
| <ul> <li>削除 編集 会員番号</li> <li>□ □ □ 12501345</li> </ul>                                                                                                    | 鈴木 花子                                                                                  | × 02                   |                            |      |                          |          |                 |          |                  |            |         |        |              |
| <ul> <li>前除 編集 会員番号</li> <li>請請請請請請請請請請請</li> <li>請請請請請請請請請</li> <li>請請請請請請請</li> <li>請請請請請請</li> <li>請請請請請</li> <li>請請請請</li> <li>請請請請</li> <li>請請請請</li> <li>請請請</li> <li>請請</li> <li>請請</li> <li>請請</li> <li>請請</li> <li>請請</li> <li>請請</li> <li>請請</li> <li>請請</li> <li>請請</li> <li>請請</li> <li>請請</li> <li>請</li> <li>請&lt;</li></ul> | 6<br>6<br>6<br>6<br>7<br>5<br>5<br>5<br>5<br>5<br>5<br>5<br>5<br>5<br>5<br>5<br>5<br>5 | 男 36                   | サンプルテニスクラブ                 | 一般   | 2009/04/03               | Ex       | 大会実績(11)        | 1級       | 2007/3           |            |         | 名誉     |              |
| 前期除 編集 会員番号           □         □         12501345           □         □         12761354           □         □         20340483                                                                                                    | 鈴木 花子<br>タカカ 知う<br>田中 太郎<br>カムラ イチロウ<br>中村 一郎                                          | <u>男</u> 36<br>男46     | ; サンプルテニスクラブ<br>サンプルテニスクラブ | 一般   | 2009/04/03<br>2009/04/03 | Ex<br>1級 | 大会実績(11)<br>検定会 | 1級<br>1級 | 2007/3<br>2009/3 | 2009/06/04 | コーチ     | 名誉     |              |

3. 会員条件を入力して「絞り込み」をクリック

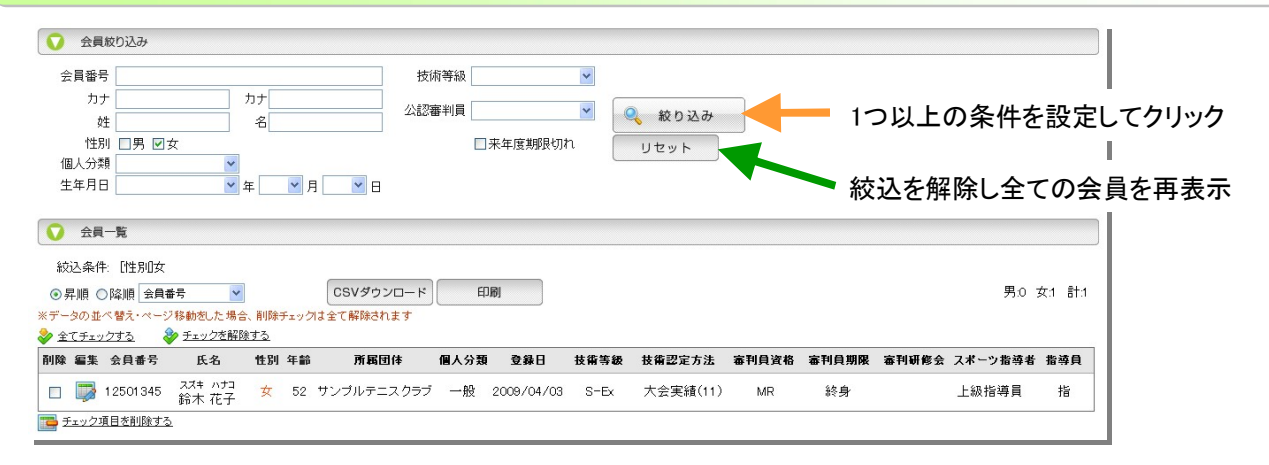

## 9. 会員編集

■ 会員の編集機能ですが、会員の詳細情報を見たいときもここを使ってください

1. 会員一覧で編集したい会員を表示させ、編集アイコンをクリック

| 削除       | 編集 | 会員番号     | 氏名                | 性別 | 年齡 | 所属団体       | 個人分類 | 登錄日        | 技術等級 | 技術認定方法   | 審判員資格 | 審刊員期限  | 審判研修会      | スポーツ指導者 | 指導員 |
|----------|----|----------|-------------------|----|----|------------|------|------------|------|----------|-------|--------|------------|---------|-----|
|          |    | 12501345 | スズキ ハナコ<br>鈴木 花子  | 女  | 52 | サンプルテニスクラブ | 一般   | 2009/04/03 | S-Ex | 大会実績(11) | MR    | 終身     |            | 上級指導員   | 指   |
|          |    | 12761354 | タナカ タロウ<br>田中 太郎  | 男  | 36 | サンプルテニスクラブ | 一般   | 2009/04/03 | Ex   | 大会実績(11) | 1級    | 2007/3 |            |         | 名誉  |
|          |    | 20340483 | カムラ イチロウ<br>中村 一郎 | 男  | 46 | サンプルテニスクラブ | 一般   | 2009/04/03 | 1 級  | 検定会      | 1級    | 2009/3 | 2009/06/04 | コーチ     |     |
|          |    | 21648341 | キムラ ジロウ<br>木村 二郎  | 男  | 23 | サンプルテニスクラブ | 一般   | 2009/04/22 | 2級   | 検定会      | 2級    | 2014/3 |            | 指導員     |     |
| <b>-</b> | 4  | 項目を削除する  |                   |    |    |            |      |            |      |          |       |        |            |         |     |

クリック

### 2. 会員一覧の上に表示された編集エリアで編集

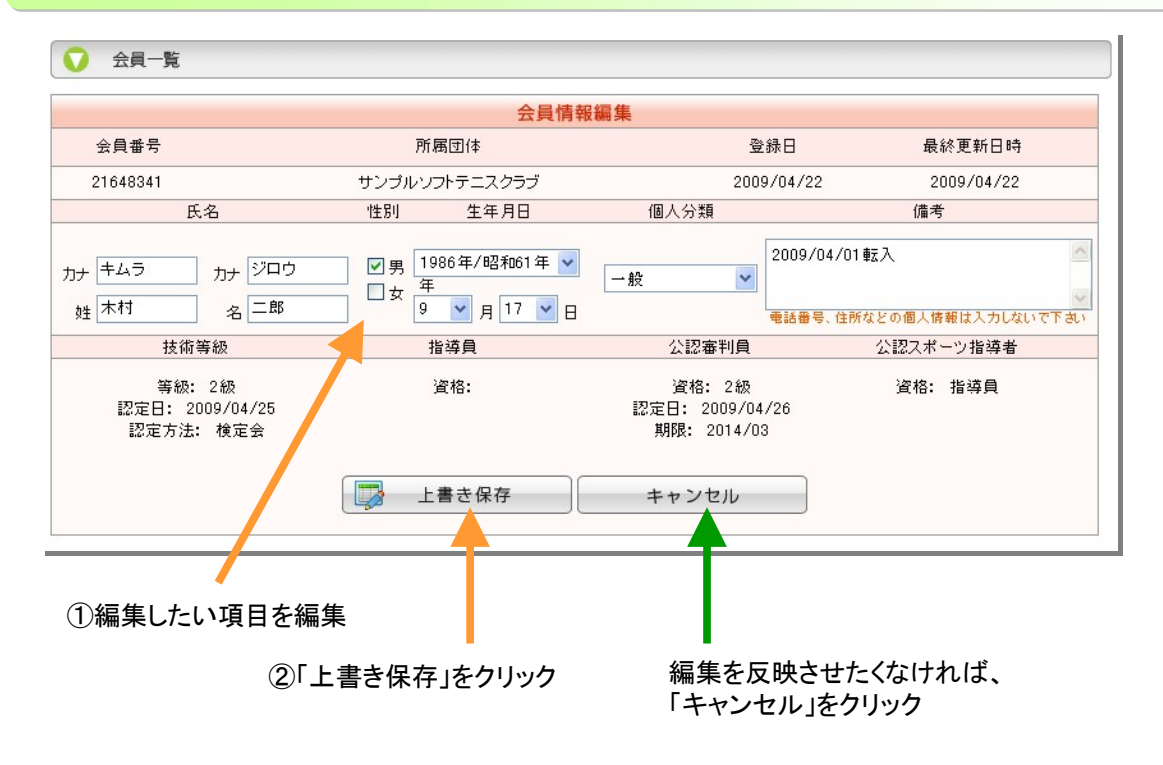

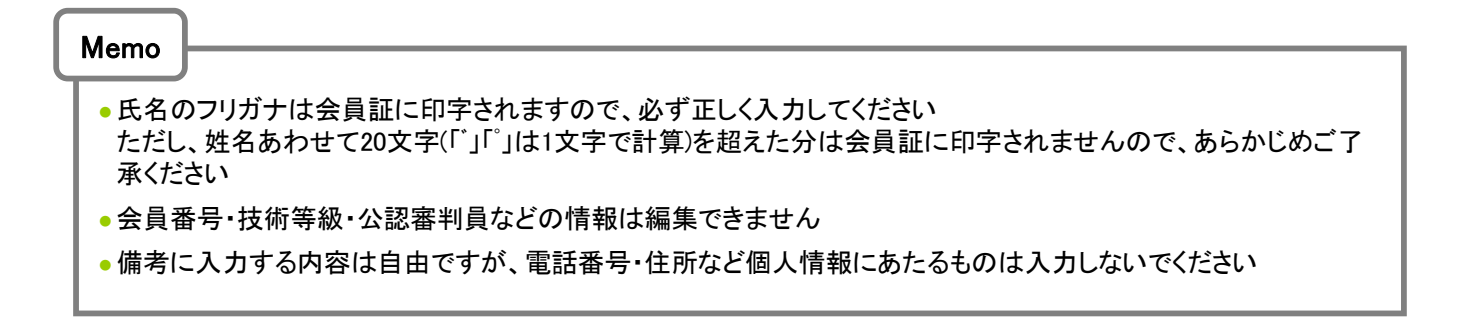

## 10. 団体情報変更

- 情報は常に最新のものに更新してください。
- 平成21年度より会員証は直接団体様宛に発送されることになりました。そのときの送付先住所は、「送付先情報」に登録されている情報に基づいて発送されますので、お間違いの無いようにお願いします。
- ■メールアドレスは必須ではありませんが、パスワード問い合せ等に必要ですので、極力入力してください

### 1. メニュー画面の「団体情報変更」をクリック

### 2. 編集可能な項目を編集し、「上書き保存」をクリック

| 団体情報変更         | I                 |                                                                                 |                               |
|----------------|-------------------|---------------------------------------------------------------------------------|-------------------------------|
| 🎲 上書<br>記に入力した | き保存<br>後、誤りがなければ必 | ず「上書き保存」ボタンを押してください                                                             |                               |
| 基本情報           | 団体ID              | 123456                                                                          |                               |
|                | 団体名(フリガナ)         | サンプルソフトテニスクラブ                                                                   |                               |
|                | 団体名(漢字)           | サンプルソフトテニスクラブ                                                                   | 「基本(「報」は変史でさ<br>  ません、 亦雨する心亜 |
|                | 所属連盟              | <ul> <li>都道府県連盟: ○○県</li> <li>地域連盟: △△地区</li> <li>市町村連盟: ××市ソフトテニス連盟</li> </ul> | がある場合には、日本 連盟に申請してください        |
|                | 团体分類              | 一般                                                                              |                               |
| 代表者情報          | 氏名(フリガナ)          | ヤマダ タロウ 必須入力                                                                    |                               |
|                | 氏名(漢字)            | 山田 太郎 必須入力                                                                      |                               |
| 管理者情報          | 氏名(フリガナ)          | スズキ イチロウ 必須入力                                                                   |                               |
|                | 氏名(漢字)            | 鈴木 一郎 必須入力                                                                      | <br> 「管理者情報」に会員               |
|                | 電話番号              | 03-3481-2366<br>例: 03-1234-5678(半角ハイフン有)                                        | 登録の管理をされる方<br>の氏名と連絡先を登録      |
|                | FAX番号             | 03-3481-5055<br>例: 03-1234-5678(半角ハイフン有)                                        | してください。                       |
|                | メールアドレス           | info@jsta.or.jp<br>メールアドレスを登録しておくと、システムに関する連絡が届いたり、パスワードを忘れた際に問<br>い合わせができます    | ここに登録された<br>メールアドレス宛に、        |
| 送付先情報          | 郵便番号              | 〒150-8050<br>例: 012-3456(半角ハイフン有)<br>郵便番号から住所表示                                 | レクインハスワート<br>が送信されます。         |
|                | 住所                | 東京都渋谷区神南1-1-1 岸記念体育館内<br>この住所に、書類や会員証などの送付物がおくられます下の方書き・宛名も必ずご記入ください            |                               |
|                | 方書き               | (財)日本ソフトテニス連盟<br>団体名、所属等(個人宅で方書きが不要な場合、団体名をご記入ください)                             | <b>←</b>                      |
|                | 宛名                | 鈴木 一郎     必須入力     管理者名等                                                        |                               |
|                | 電話番号              | 03-3481-2366<br>例: 03-1234-5678(半角ハイブン有)                                        | 証が発送されます。                     |
| その他            | 団体ホームページURL       | http://www.jsta.or.jp 任意入力                                                      |                               |
|                | 備考                | 任意入力                                                                            |                               |
|                | 最終更新日時            | 2009/04/01 18:48:44                                                             |                               |
|                | 县级面东的             | †21                                                                             |                               |

## 11. パスワード変更

■ ログイン時に必要なパスワードは、セキュリティ確保のため、定期的に変更することをおすすめします

■特に管理者が変わった場合は、必ずパスワードを変更し、前任者がログインできないようにしてください

1. メニュー画面の「パスワード変更」ボタンをクリック

2. 現在のパスワードと新しいパスワードを入力し、「変更する」をクリック

| <b>M</b>  |                                                                 |                       |
|-----------|-----------------------------------------------------------------|-----------------------|
|           | パスタード変更                                                         | JAPAN SOFT TEA        |
| 👌 メニューへ戻る |                                                                 |                       |
| 😯 パスワード変更 |                                                                 |                       |
|           | 現在のバスワード・・・・・・・                                                 | ①現在のパスワードを            |
|           | 新しいバスワード ••••••                                                 | ②新しいパスワードをノ           |
|           | ※パスワードは、8~12桁の半角英数字(大文字・小文字は区<br>※「-*#\$%&'!?@*/」などの記号は使用できません。 | 2別されます)で指定して下さい。      |
|           | 新しいバスワードの確認 •••••                                               | ③確認のため、もう一度           |
|           | ※上で入力した新バスワードを、もう一度確認のためキーボード                                   | がら入力して下さい。 新しいパスワードを入 |
|           | パスワードを変更する                                                      | ④クリック                 |
|           |                                                                 |                       |

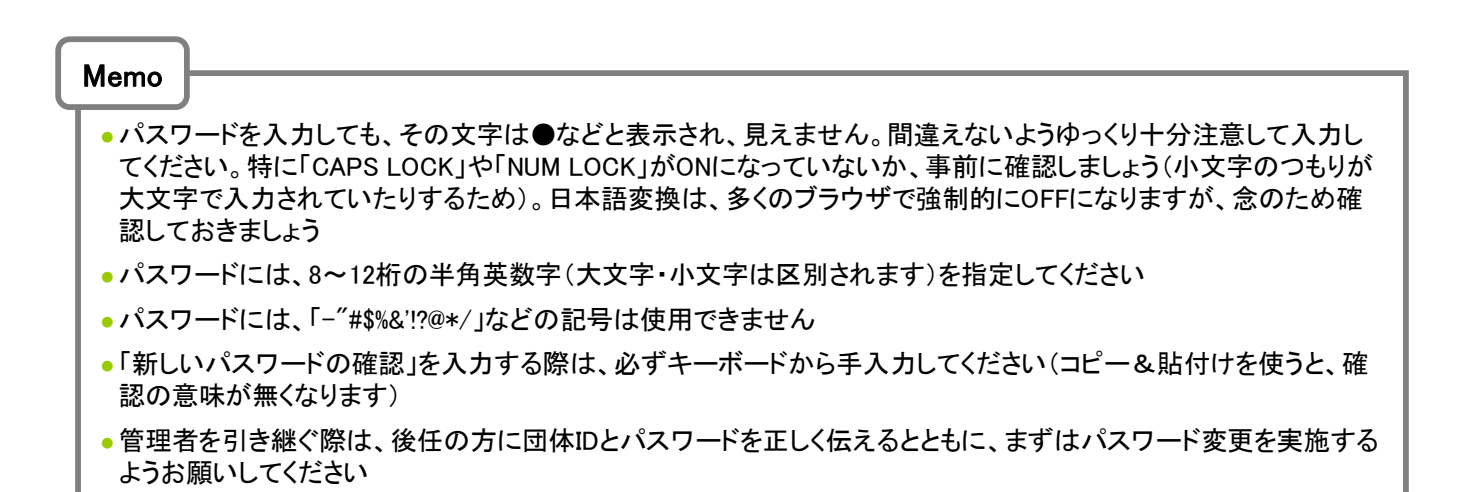

# 12. 会員一覧CSVファイルの形式

※会員一覧でダウンロードされるCSVファイルの形式

| ∎CSV7 | アイル形ェ       | t   |                 |    |                |  |             |               |                                                                                                    |      |                                               |      |    |                      |
|-------|-------------|-----|-----------------|----|----------------|--|-------------|---------------|----------------------------------------------------------------------------------------------------|------|-----------------------------------------------|------|----|----------------------|
| 列     | 1           | 2   | 3               | 4  | 4 5 6          |  |             | 7             | 8                                                                                                    | 9    |                                               | 10   |    | 11                   |
| 項目    | 団体ID        | 団体名 | 会員番号            | 姓  | 姓名 姓フリガナ       |  | iナ 名        | フリカ・ナ         | 性別                                                                                                    | 生年月日 |                                               | 個人分類 |    | 登録日                  |
| 列     | 12          | 13  | 14              | 15 |                |  | 1           | 6             | 1                                                                                                    | 7    | 18                                            |      | 19 |                      |
| 項目    | 更新日         | 備考  | ①技術等級<br>コート    | 2  | ②技術等級<br>区分コート |  | ③技行<br>認定方  | お等級<br>「法⊐−ト゛ | る (4) 後<br>ー・ (4) 人 (4) 人 (4) 人 (4) 人 (4) 人 (4) 人 (4) 人 (4) 人 (4) 人 (4) 人 (4) 人 (4) 人 (4) 人 (4) 人 (4) 人 (4) 人 (4) 人 (4) 人 (4) 人 (4) 人 (4) 人 (4) 人 (4) 人 (4) 人 (4) 人 (4) 人 (4) 人 (4) 人 (4) 人 (4) 人 (4) 人 (4) 人 (4) 人 (4) 人 (4) 人 (4) 人 (4) \lambda (4) \lambda (4 |      | <ul><li>級</li><li>④技術等級</li><li>大会名</li></ul> |      | 技  | 技術等級<br>認定日          |
| 列     | 20          |     | 21              |    | 22             |  | 23          |               | 24                                                                                                    |      | 25                                            |      |    | 26                   |
| 項目    | ⑤公認審<br>資格⊐ | 判員  | ⑥公認審判員<br>区分コート | 公言 | 公認審判員<br>認定日   |  | 公認審判<br>有効期 | 員<br>又        | <br>公認審判員<br>研修会<br>受講日                                                                                                    |      | ⑦日本体育協会<br>公認スポーツ指導者<br>資格コード                 |      | 8  | 日本連盟<br>指導員<br>資格⊐−ト |

#### ①技術等級コード

| コード | 技術等級                     |
|-----|--------------------------|
| 1   | 1級                       |
| 2   | 2級                       |
| 3   | 3級                       |
| 4   | 4級                       |
| 11  | Specialist (Sp)          |
| 12  | Senior-Specialist (S-Sp) |
| 21  | Expert (Ex)              |
| 22  | Senior-Expert (S-Ex)     |
| 31  | Master (Ma)              |

#### ②技術等級区分コード

| コード | 区分 |
|-----|----|
| 1   | 新規 |
| 2   | 進級 |

#### ③技術等級認定方法コード

| コード | 認定方法 |
|-----|------|
| 1   | 検定会  |
| 2   | 大会実績 |

#### ⑦日本体育協会公認 スポーツ指導者資格コード

| コード | スポーツ指導者資格 |
|-----|-----------|
| 1   | 上級コーチ     |
| 2   | コーチ       |
| 3   | 上級指導員     |
| 4   | 指導員       |
|     |           |

#### ⑧日本連盟指導員資格コード

全日本シニア選手権

東・西日本シニア選手権

ブロック・シニア選手権

各支部シニア選手権

91 92

93

94

| コード | 指導員資格     |  |  |
|-----|-----------|--|--|
| 97  | 準指導員 (準指) |  |  |
| 98  | 指導員(指)    |  |  |
| 99  | 名誉指導員(名誉) |  |  |

#### ④技術等級大会コード

| コート      | 大会名         | コート゛ | 大会名             |   | コート | 大会名            |
|----------|-------------|------|-----------------|---|-----|----------------|
| 一般男      | 女           | 大学   |                 |   | 中学  |                |
| 11       | 全日本選手権      | 31   | 全日本学生選手権        |   | 51  | 全日本中学選手権       |
| 12       | 全日本社会人選手権   | 32   | 全日本学生シングルス選手権   |   | 52  | 都道府県対抗全日本中学生大会 |
| 13       | 全日本シングルス選手権 | 33   | 東·西日本学生選手権      |   | 53  | ブロック中学選手権      |
| 14       | 東·西日本選手権    | 34   | 東・西日本学生シングルス選手権 |   | 54  | 各支部中学選手権       |
| 15       | ブロック選手権     | 35   | ブロック学生選手権       |   | 55  | 各支部中学選手権地区予選   |
| 16       | 各支部選手権      | 36   | ブロック学生シングルス選手権  |   | 56  | 各支部中学新人戦       |
| 成年       |             | 高校   |                 |   | 57  | 各支部中学新人戦地区予選   |
| 21       | 全日本社会人選手権   | 41   | 全日本高校選手権        |   | 小学  |                |
| 22       | 東·西日本選手権    | 42   | ブロック高校選手権       |   | 61  | 全日本小学生選手権      |
| 23       | ブロック選手権     | 43   | 各支部高校選手権        | 1 | 62  | 全国小学生大会        |
| 24       | 各支部選手権      | 44   | 各支部高校選手権地区予選    |   | 63  | 各支部小学生選手権      |
| <u>.</u> |             | 45   | 各支部高校新人戦        | 1 | 64  | 各支部小学生選手権地区予選  |
|          |             | 46   | 各支部高校新人戦地区予選    | 1 | シニア |                |

#### ⑤公認審判員資格コード

| コード | 審判員資格           |
|-----|-----------------|
| 1   | 1級審判員(1級)       |
| 2   | 2級審判員 (2級)      |
| 3   | ジュニア審判員 (Jr)    |
| 11  | マスターレフェリー (MR)  |
| 12  | マスターアンパイヤー (MA) |

#### ⑥公認審判員区分コード

| コード | 区分       |  |  |
|-----|----------|--|--|
| 1   | 新規       |  |  |
| 2   | 更新       |  |  |
| 3   | Jr.からの移行 |  |  |